# **BMW INPA Group Diagnose 2010**

## Part 1: Environmental Path Changes

## Windows Vista

1.1 Start Menu > Control Panel > Classic View > System > Advanced System Settings

1.2 System Properties > Environment Variables

1.3 User Variables > Select Temp

1.4 System Variables > Select Path > Edit

1.5 Change the end of the variable value, from \Wbem to \Wbem;c:\ediabas\bin

1.6~OK > OK > OK

## Windows 2000 and XP

1.7 My Computer > Properties

1.8 System Properties > Environment Variables

1.9 User Variables > Select Temp

1.10 System Variables > Select Path > Edit

1.11 Change the end of the variable value, by adding: ;c:\ediabas\bin (don't forget to add ; in front)

1.12 **OK** > **OK** > **OK** 

## Part 1: First Install

1.1 Run the application Step 1\_ Install BMW Tools.exe

- 1.2 Destination Path C:\BMW Tools (Don't change this path) > Install> OK
- 1.3 English > Continue > Continue
- 1.4 Select C: > Continue

1.5 Select **Skip** > Next

1.6 Select the programs you either want to install or update > Next

1.7 Select Com1 and OBD > Continue > Continue

1.8 Installation will begin.

1.9 **End** 

## Part 2: Second Install

2.1 Run the application Step 2\_ Install INPA.exe

2.2 Destination Path C:\temp (Don't change this path) > Install> OK

2.3 English > Continue > Continue

2.4 Select C: > Continue

2.5 Select BMW Group Rectification programs UK > Continue

- 2.6 Select the programs you either want to install or update > Continue
- 2.7 Select OBD > Continue > Continue
- 2.8 Instillation will begin.
- 2.9 **End**

## Part 3: Third Install

3.1 Run the application Step 3\_Final Update.exe

3.2 Destination Path C: (Don't change this path) > Install

3.3 Select: Yes to All

3.4 To setup **OBD** interface at the end, the application: **OBDsetup.exe** should run automatically.

If not, go to C:\Ediabas\Hardware\Obd\OBDSetup.exe

3.5 Press any key to continue...

At the end, click on serial port.reg and copy obd.ini (C:\EDIABAS\Bin) in your Windows directory